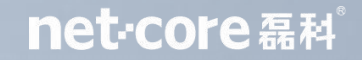

# 磊科电信WiFi6 路由器 NX1-T 配置教程

net-core ##

专注网络通讯技术20年 数据/无线/安防整体组网解决方案 专业技术,服务全球

#### net·core 磊科<sup>®</sup>

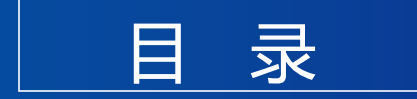

## CONTENTS

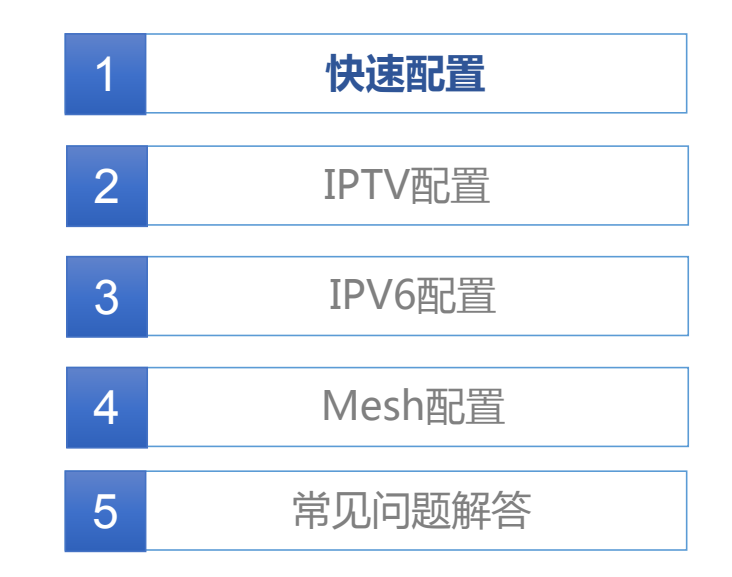

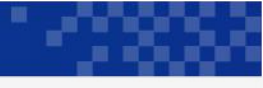

## 快速配置

快速配置适用于设备初始状态下的第一次 配置,完成路由器工作模式、接入方式、 无线名称、密码等基本设置,能避免多个 页面来回切换配置,从而快捷配网。

| ne    | net·core磊科。 |    |   |    |   | NX1-T |   |       |                   |  |    |
|-------|-------------|----|---|----|---|-------|---|-------|-------------------|--|----|
| 状态    | Ţ           | 网络 | Ĩ | 安全 | I | 应用    | I | 管理    |                   |  |    |
| 设备信息  |             |    |   |    |   |       |   | 法营养   | 中国中传              |  |    |
| 设备信息  | 1           |    |   |    |   |       |   | 设备型号  | 中国电信<br>NX1-T     |  |    |
| 网络侧信息 |             |    |   |    |   |       |   | 设备标识号 | 11001189522S03679 |  | 常助 |
|       |             |    |   |    |   |       |   | CTEI  | 184592230004779   |  | 退出 |
| 用户侧信息 |             |    |   |    |   |       |   | 硬件版本号 | V1.0              |  |    |
| 快速配置  |             |    |   |    |   |       |   | 软件版本号 | CTCRV1.0.1        |  |    |
|       |             |    |   |    |   |       |   |       |                   |  |    |
|       |             |    |   |    |   |       |   |       |                   |  |    |

## 12888

#### NX1-T 快速配置

## 一、登录路由管理界面

 1.路由器通电,WAN口接入Internet 手机或电脑连接上NX1-T的网络;
 2.浏览器输入192.168.2.1或者域名 router.ctc进入路由器管理界面;
 3.默认用户名为useradmin 初始密码在路由器底部;

4.点击确定登录。

| 用户名: | useradmin     |
|------|---------------|
| 密码:  |               |
|      | 初始密码贴于路由器背面标签 |
|      | 确定            |
|      |               |

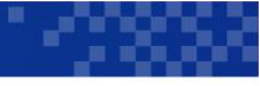

#### NX1-T 快速配置

## 二、(1) 路由模式-DHCP配置

路由模式下由路由器分配IP,做NAT转发。

1.点击"快速配置";
 2.工作模式选"路由模式"
 WAN口接入模式选"DHCP";
 3.更改无线名称(2.4G和5G);
 4.输入8位以上WiFi密码;
 5.建议勾选将无线密码设置成路由管理密码;
 6.点击确定保存生效.

| net·core                               | 磊科 <sup>°</sup>                                                                                                   |    | NX1-T |
|----------------------------------------|----------------------------------------------------------------------------------------------------|----|-------|
| 状态   网络                                | 安全   应用   管理                                                                                                    |    |       |
| 设备信息<br>网络侧信息<br>用户侧信息<br>快速配置<br>快速配置 | 工作模式 路由模式 ▼<br>WAN□接入模式 DHCP ▼<br>无线名称 ChinaNet-4079 (2.4G)<br>ChinaNet-4079-5G (5G)<br>无线密码<br>✓ 将无线密码设置成路由器管理密码 |    | 帮助    |
| ſ                                      |                                                                                                    | 确定 | 取消    |

#### net·core 磊科<sup>°</sup>

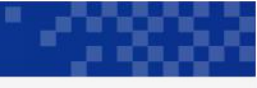

#### NX1-T 快速配置

## 二、(2) 路由模式-PPPoE配置

路由模式下由路由器分配IP,做NAT转发。

1.点击"快速配置"

2.工作模式选"路由模式"

WAN口接入模式选"PPPoE"

3.输入用户名和密码,即宽带的账号密码

4.修改WiFi名称(2.4G和5G)

5.输入8位以上WiFi密码

6.建议勾选将无线密码设置成路由器管理密码

7.点击确定保存生效

| net·core                                                                               | NX1-T                                                                                                    |       |
|----------------------------------------------------------------------------------------|----------------------------------------------------------------------------------------------------|-------|
| 状态         J         网络         J           设备信息         网络侧信息         日户侧信息         日 | 安全   应用   管理<br>工作模式 路由模式 ▼<br>WAN□接入模式 PPPoE ▼<br>用户名                                                                                                    | 帮助    |
| 快速配置                                                                                   | <ul> <li>         无线名称 ChinaNet-4079 (2.4G)         ChinaNet-4079-5G (5G)     </li> <li>         无线密码     </li> <li>         不线密码         承无线密码设置成路由器管     </li> </ul> | 理密码   |
|                                                                                        |                                                                                                    | 确定 取消 |

#### net·core 磊科<sup>®</sup>

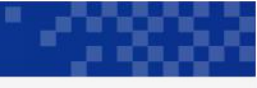

#### NX1-T 快速配置

## 二、(3) 路由模式-静态IP配置

路由模式下由路由器分配IP,做NAT转发。

1.点击"快速配置"

2.工作模式选"路由模式"

WAN口接入模式选"静态IP"

3.配置静态IP地址

4.修改WiFi名称(2.4G和5G)

5.输入8位以上WiFi密码

6.建议勾选将无线密码设置成路由器管理密码

7.点击确定保存生效

| net·core                               | 磊科 <sup>°</sup>                                                                                                    | NX1-T |
|----------------------------------------|----------------------------------------------------------------------------------------------------|-------|
| 状态   网络                                | 安全   应用   管理                                                                                                    |       |
| 设备信息<br>网络侧信息<br>用户侧信息<br>快速配置<br>快速配置 | 工作模式<br>WAN□接入模式<br>IP地址<br>0.0.00<br>子网掩码<br>0.0.00<br>分子が址<br>0.0.00<br>意DNS地址<br>0.0.00<br>从DNS地址<br>0.0.00<br>无线客称<br>ChinaNet-4079-5G (5G)<br>无线密码<br>《 将无线密码设置成路由器管理密码 | 帮助    |

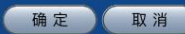

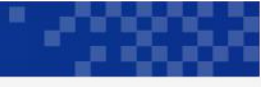

#### NX1-T 快速配置

## 三、 桥接模式配置

桥接模式下路由器作为AP使用,由光猫分配IP。

1.点击"快速配置"

2.工作模式选"桥接模式"

3.修改WiFi名称(2.4G和5G)

4. 输入8位以上WiFi密码

5.建议勾选将无线密码设置成路由器管理密码 6.点击确定保存生效

| net.core | :磊科 <sup>°</sup>              | NX1-T |
|----------|-------------------------------|-------|
| 状态   网络  | 安全                            |       |
| 设备信息     | 丁作撷式 桥接模式 ▼                   |       |
| 网络侧信息    | 无线名称 ChinaNet-4079 (2.4G)     | 帮助    |
| 用户侧信息    | ChinaNet-4079-5G (5G)<br>无线密码 |       |
| 快速配置     | ☑ 将无线密码设置成路由器管理密码             | (BET) |
| 快速配置     |                               |       |

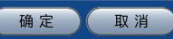

#### net·core 磊科<sup>®</sup>

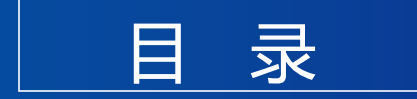

## CONTENTS

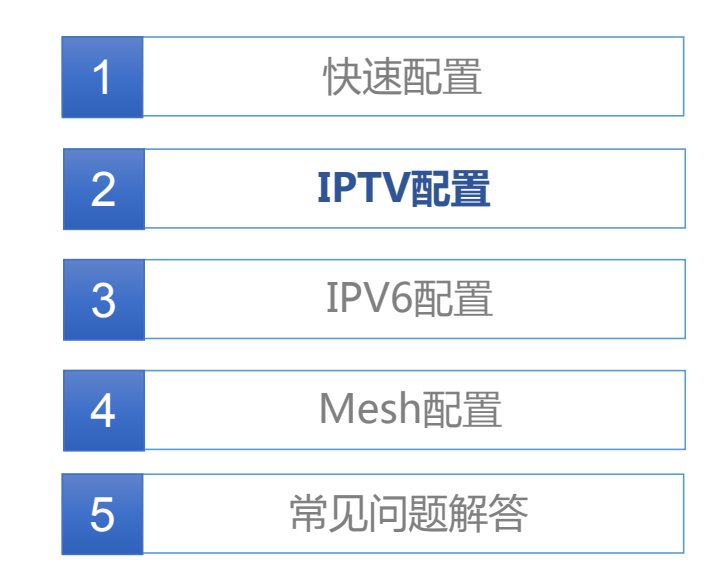

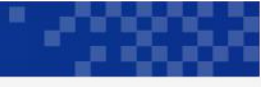

## 一、桥模式透传IPTV业务

 1.路由器通电,WAN口接入Internet 手机或电脑连接上NX1-T的网络;
 2.浏览器输入192.168.2.1或者域名 router.ctc登录路由器管理界面;
 3.点击菜单"网络"-"模式配置";
 4.管理IP模式选"桥模式";

5. 点击确定保存生效。

| net·core  | 磊科 <sup>°</sup> | NX1-T |
|-----------|-----------------|-------|
| 状态 I 网络 I | 安全   应用   管理    |       |
| 宽带设置      | 管理IP模式桥模式       |       |
| LAN侧地址配置  |                 | 帮助    |
| 前缀管理      |                 | 退出    |
| WLAN配置    |                 |       |
| 时间管理      |                 |       |
| 模式配置      |                 |       |
| 模式配置      |                 |       |
| E-link    |                 |       |
|           |                 |       |
|           |                 |       |

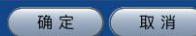

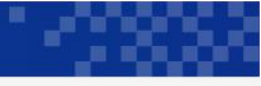

## 二、 路由器VLAN绑定IPTV端口

- 1. 路由器通电, WAN口接入Internet 手机或电脑连接上NX1-T的网络;
- 2. 浏览器输入192.168.2.1或者域名 router.ctc登录路由器管理界面;
- 点击菜单"应用"-"IPTV设置";
   勾选"使能",配置LAN口绑定需要的VID,使其下挂IPTV设备正常,
- 5. 点击确定保存生效。

| net·core                                      | 磊科。     |                                       |                       | NX1-T    |
|-----------------------------------------------|---------|---------------------------------------|-----------------------|----------|
| 状态   网络                                       | 安全   应用 | 管理                                    |                       |          |
| 高级NAT配置<br>UPnP配置<br>设备命名<br>IPTV设置<br>IPTV设置 |         | 使能 ✔<br>VLANID 45<br>端口绑定 ✔LAN1 ○LAN2 | 2 OLAN3 OSSID1 OSSID9 | 部助<br>週出 |

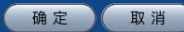

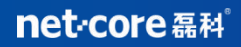

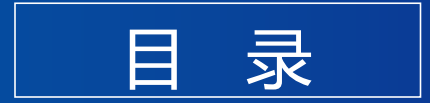

## CONTENTS

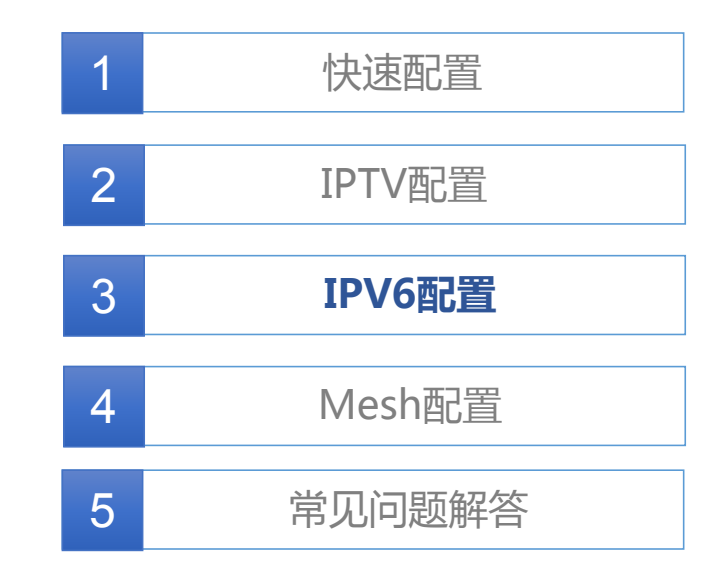

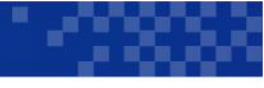

## 一、 配置协议为IPV6双栈

 路由器通电,WAN口接入Internet, 手机或电脑连接上NX1-T的网络;
 浏览器输入192.168.2.1或者域名 router.ctc登录路由器管理界面;
 点击菜单"网络"-"internet连接" 修改IP协议为:IPV6/IPV4,开启IPV6 功能,如右图所示:

| net·core 磊和                    | NX1-T                             |                     |    |
|--------------------------------|-----------------------------------|---------------------|----|
| 状态   网络   安全                   | 全   应用                            | 管理                  |    |
| 宽带设置<br>Internet连接<br>LAN侧地址配置 | IP协议版本<br>模式<br>DHCP服务使能<br>启田NAT | IPv4/v6 T<br>DHCP T | 帮助 |
| 前缀管理                           | MTU                               | 1500                |    |
| WLAN配置                         | 全局地址获取方式                          | 自适应                 |    |
| 时间管理                           | DNS获取方式                           | 自适应                 |    |
| 模式配置                           | 前缀获取方式                            | DHCPv6              |    |
| E-link                         |                                   | 释放                  |    |

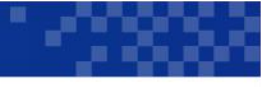

## 二、 配置IPV6 WAN获取地址方式

 网络-internet连接,修改IPV6全局地 址、网关获取方式、DNS网关的获取方 式,建议选择自适应。
 可以根据光猫分配方式兼容SLAAC与

DHCPV6两种方式拿IPV6地址。

| net.core                                                                                                    | 磊科 <sup>°</sup>                                                                     |                                                                         | NX1-T |
|----------------------------------------------------------------------------------------------------|-------------------------------------------------------------------------------------|-------------------------------------------------------------------------|-------|
| 状态    网络                                                                                                    | 安全   应用                                                                             | 管理                                                                      |       |
| 京带设置         Internet连接         LAN側地址配置         前缀管理         WLAN配置         时间管理         模式配置         E-link | IP协议版本<br>模式<br>DHCP服务使能<br>启用NAT<br>MTU<br>全局地址获取方式<br>网关获取方式<br>DNS获取方式<br>前缀获取方式 | IPv4/v6 ▼<br>DHCP ▼<br>②<br>1500<br>自适应 ▼<br>自适应 ▼<br>自适应 ▼<br>DHCPv6 ▼ | 一帮助   |
|                                                                                                    |                                                                                     |                                                                         |       |

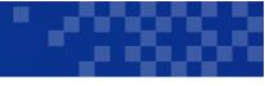

## 三、查看是否拿到IPV6地址

菜单栏"状态"-"网络侧信息"-"IPV6连接信息"查看是否拿到合法的 IPV6地址、前缀、及DNS等其他IPV6参 数。

| net·core磊科   | NX1-T   |                                        |    |
|--------------|---------|----------------------------------------|----|
| 状态   网络   安全 | □ 应用    | 管理                                     |    |
| 设备信息         | PPP     | NEF111 T DODOR NHOD                    |    |
| 网络侧信息        | GUA获取方式 | SLAAC                                  |    |
| IPv4连接信息     | GUA     | 240e:398:300:ba4a:a10:7a94:58c:2222/64 | 帮助 |
| IPv6连接信息     | DNS获取方式 | DHCPv6                                 | 退出 |
| 用户侧信息        | DNS1    | 240e:56:4000:8000::69                  |    |
| 快速配置         | DNS2    | 240e:56:4000::218                      |    |
|              | DNS3    | 11                                     |    |
|              | WAN MAC | 08:10:7A:8C:22:22                      |    |
|              | 前缀获取方式  | DHCPv6                                 |    |
|              | 获取前缀    | 240e:398:383:d7m0::/60                 |    |
|              | 网关获取方式  | PPP                                    |    |
|              | 网关      | fe80::4e09:b4ff:fefb:f690              |    |
|              | 连接状态    | 连接                                     |    |

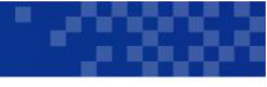

确定

取消

#### NX1-T IPV6配置

## 四、 路由器给下挂设备分配 IPV6地址(SLAAC方式)

在确定wan口拿到IPV6全局地址,及前 缀的情况下,选择"网络"-"LAN侧地址 配置"-"RA配置",开启使能RA来通 过SLAAC给c配无状态IPV6地址。

| net·core 磊和  | 4°          |            | NX1-T |
|--------------|-------------|------------|-------|
| 状态   网络   安全 | ≥ □ 应用 □ 管理 |            |       |
| 宽带设置         |             |            |       |
| LAN例地址配置     | 1 (         | (3 ~ 1350) |       |
| DHCP面:置      | 最大等待时间 600  | (4 ~ 1800) | 帮助    |
| 静态分配客户端配置    | м 🗌         |            | 退出    |
| Ri配置         | 0           |            |       |
| DHCP配置(IPV6) |             |            |       |
| IPv6前缀管理     |             |            |       |
| 前缀管理         |             |            |       |
| TLAN香(置      |             |            |       |
| 时间管理         |             |            |       |
| 模式配置         |             |            |       |
| R-link       |             |            |       |

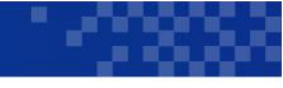

#### 插拔下挂客户端网线后,客户端网卡能获取IPV6地址并通信

| 太网适配器 以太网 4:          |  |  |   |                                             |
|-----------------------|--|--|---|---------------------------------------------|
| 连接特定的 DNS 后缀 .        |  |  |   | the same was service and the second state   |
| 描述                    |  |  |   | : Realtek PCIe GbE Family Controller #2     |
| 物理地址                  |  |  |   | : 08-62-66-50-50-45                         |
| DHCP 已启用              |  |  |   | : 是                                         |
| 自动配置已启用....           |  |  |   | : 是                                         |
| IPv6 地址               |  |  |   | : 240e:398:383:d7a0:c1f7:58d:2440:b204(首诜)  |
| 临时 TPv6 地址            |  |  |   | : 240e:398:383:d7a0:e12f:1286:b837:a645(首选) |
| 本地链接 TPv6 地址          |  |  |   | · fe80c1f7.58d.2440.b204%10(首洗)             |
| TP-4 thitle           |  |  | 1 | • 102 162 20 2(首选)                          |
| 学网播码                  |  |  |   | · 152, 100, 20, 2()                         |
| 姑德田约660时间             |  |  |   | , 200,200,200,0                             |
| 新行性的时间 · · ·          |  |  |   | , 2020年9月11日 10,34,04                       |
| 채취끔뿹비미비 · · ·         |  |  |   | : 2020年9月12日 10:38:28                       |
| 款认网大                  |  |  |   | : fe80::1%10                                |
| and the second second |  |  |   | 192, 168, 20, 1                             |
| DHCP 版务器              |  |  |   | : 192. 168. 20. 1                           |
| DHCPv6 IAID           |  |  |   | : 168321638                                 |
| DHCPv6 客户端 DUID .     |  |  |   | : 00-01-00-01-26-E2-59-C9-00-E0-4C-4D-38-31 |
| DNS 服务器               |  |  |   | : fe80::1%10                                |
|                       |  |  |   | 192. 168. 20. 1                             |
|                       |  |  |   | fe80;:1%10                                  |
| TCPIP - PA NetBIOS    |  |  |   | · 已启用                                       |

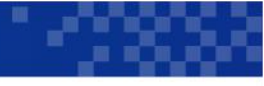

确定

取 消

#### NX1-T IPV6配置

## 五、(1)路由器给下挂设备分配 IPV6地址(DHCPV6方式)

选择"网络"-"LAN侧地址配置"-" "RA配置",将RA配置中M位勾选。

| net-core a                                                                  | [科 <sup>°</sup>                                  |                          | NX1-T |
|-----------------------------------------------------------------------------|--------------------------------------------------|--------------------------|-------|
| 状态   网络   音                                                                 | 安全   应用   管理                                     |                          | 1     |
| 宽带设置<br>LAN则地址配置<br>DHCP配置<br>静态分配客户端配置<br>R4配置<br>DHCP配置(IPV6)<br>IPv6前缀管理 | 使能 2<br>最小等待时间 200<br>最大等待时间 600<br>ノ M 2<br>0 2 | (3 ~ 1350)<br>(4 ~ 1800) | 帮助    |
| 前錄管理<br>TLAN 觀選<br>时间管理<br>模式配置                                             |                                                  |                          |       |
| E-link                                                                      |                                                  |                          |       |

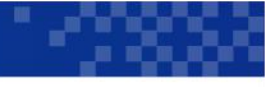

## 五、(2) 路由器给下挂设备分配 IPV6地址(DHCPV6方式)

选择"网络"-"LAN侧地址配置"-"DHCP配置",将DHCP配置",将DHCP配置里面的地址。

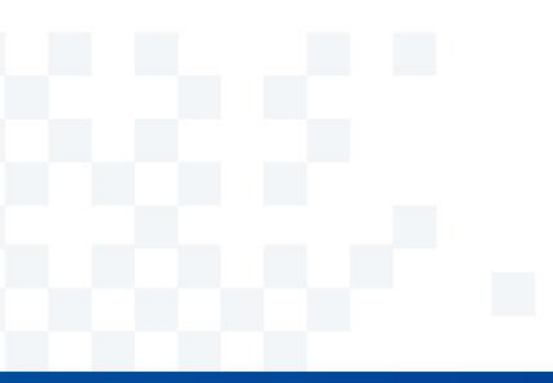

| net·core                                                         | 磊科 <sup>°</sup>                       |                                                                  |                            | NX1-T |
|------------------------------------------------------------------|---------------------------------------|------------------------------------------------------------------|----------------------------|-------|
| 状态   网络                                                          | 安全   应用                               | 管理                                                               |                            | l.    |
| 宽带设置<br>LAX则地址配置<br>DHCP配置<br>静态分配客户端配置<br>RA配置<br>DHCP配置 (1PV6) | II<br>白品DDHC<br>起始II<br>结束II<br>妇NS刷编 | P地址 fe80::1 /<br>P服务 /<br>P地址 ::4000<br>P地址 ::4abc<br>和词 S6400 秒 | 64<br>(后64位有效)<br>(后64位有效) | 帮助    |
| IPv6前缀管理                                                         | 已分配的地址                                |                                                                  |                            |       |
| 前缀管理                                                             | DUID<br>00:01:00:                     | IP地址<br>240e:398:381:4a10:a6                                     | 剩余租期<br>2 3534             |       |
| WLAN语:置                                                          | i                                     |                                                                  |                            |       |
| 时间管理                                                             |                                       |                                                                  |                            |       |
| 模式配置                                                             |                                       |                                                                  |                            |       |
| B-link                                                           |                                       |                                                                  |                            |       |

net·core磊科。

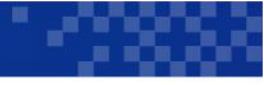

#### NX1-T IPV6配置

## 五、(3) 路由器给下挂设备分配IPV6地址(DHCPV6方式)

插拔下挂客户端网线后,客户端网卡能获取IPV6地址并通信。

| 以太网适配器 以太网 4:                                                                                                    |  |
|----------------------------------------------------------------------------------------------------|--|
| 连接特定的 DNS 后缀       240e:398:381:4a10::4000         IPv6 地址       240e:398:381:4a10:c1f7:58d:2440:b204         临时 IPv6 地址       240e:398:381:4a10:c1f7:58d:2440:b204         临时 IPv6 地址       240e:398:381:4a10:1d06:83e9:333:8db8         本地链接 IPv6 地址       192.168.20.2         子网掩码       255.255.255.0         默认网关       192.168.20.1 |  |
| C:\\intersetsetsetsetsetsetsetsetsetsetsetsetsets                                                                                                    |  |
| 正在 Ping z163ipv6.v.bsgs1b.cn [240e:94c:4000:103:1:0:2:22] 具有 32 字节的数据:<br>来自 240e:94c:4000:103:1:0:2:22 的回复: 时间=18ms<br>来自 240e:94c:4000:103:1:0:2:22 的回复: 时间=18ms<br>来自 240e:94c:4000:103:1:0:2:22 的回复: 时间=18ms<br>来自 240e:94c:4000:103:1:0:2:22 的回复: 时间=18ms<br>来自 240e:94c:4000:103:1:0:2:22 的回复: 时间=18ms                               |  |
| 240e:94c:4000:103:1:0:2:22 的 Ping 统计信息:<br>数据包: 已发送 = 4, 已接收 = 4, 丢失 = 0 (0% 丢失),<br>往返行程的估计时间(以毫秒为单位):<br>最短 = 18ms, 最长 = 18ms, 平均 = 18ms                                                                                                    |  |

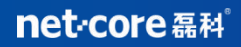

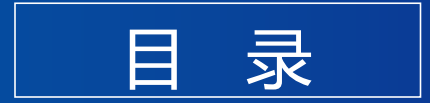

## CONTENTS

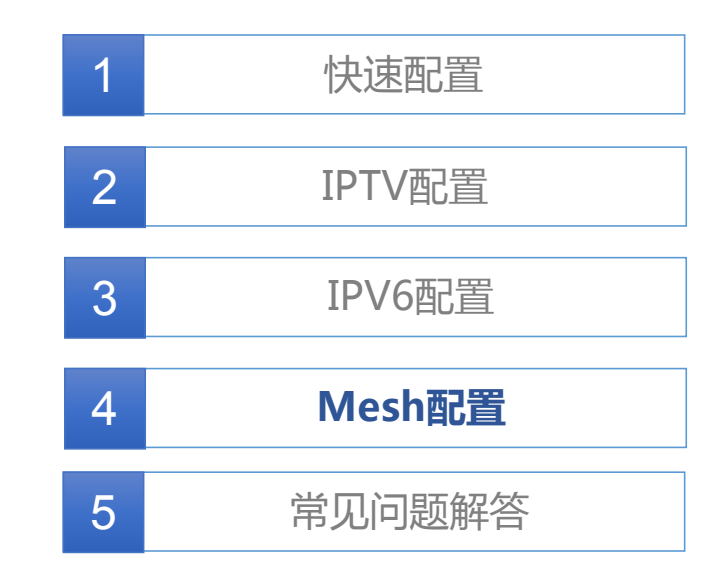

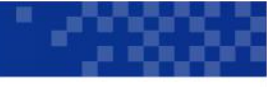

确定

取消

#### NX1-T Mesh配置

## 一、 配置并确定主路由

1.路由器通电,WAN口接入Internet 手机或电脑连接上NX1-T的网络; 2.浏览器输入192.168.2.1或者域名 router.ctc登录路由器管理界面; 3.在网络wlan配置中找到easymesh, 观察角色是否切换成Controller (连接internet的路由器会自动选角为主节点, 否则需要手动选角)配置如右图所示:

| net-core a                        | 科 <sup>°</sup>                                                        | NX1-T                         |
|-----------------------------------|-----------------------------------------------------------------------|-------------------------------|
| 状态   网络   3                       | 子全 / 应用 / 管理                                                          |                               |
| 宽带设置                              |                                                                       |                               |
| LAN例地址配置                          | EasyMesh组网开关 🔽                                                        | 帮助                            |
| 前缀管理                              | 设置设备角色 主路由(Con ∨<br>当前设备角色 <b>主欧由(</b> Controller)                    | 调出                            |
| TLAYACE<br>基本设置<br>SSID设置<br>安全设置 | 无线组网链路 5G/2.4G<br>如果是有线组网,请将子路由的WAN口接入主路由的<br>如果是无线组网,请同时按下主路由和子路由的WP | ∫LAN□:<br>St≿æ∘               |
| TPS设置                             | 组网设备列表                                                                | 2015-08:609 日前2015年           |
| EasyMesh<br>时间管理                  | 及面面aC 反面用巴<br>08:10:7a:Sc:17:17 (本机) 主路由(Control                      | 5日PY904时 上积 1次 m mac<br>ller) |
| 模式配置                              |                                                                       |                               |
| E-link                            |                                                                       |                               |

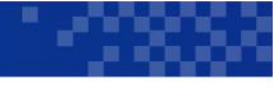

#### NX1-T Mesh配置

## 二、(1) 配置Mesh组网

1. 完成Controller配置之后,将另一台新的路由器放在新覆盖区域后上电。 2. 先按下Controller的WPS按键,然后按下新增路由器的WPS物理按键,按压时长3秒 左右即可,等待自动组网。 WPS按键位置如下图:

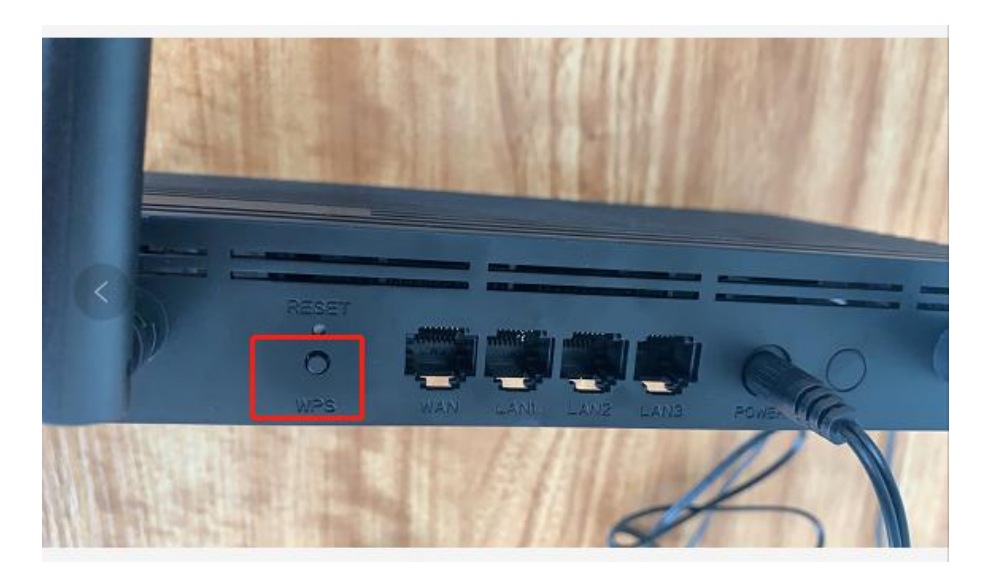

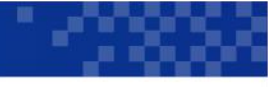

确定

取消

#### NX1-T Mesh配置

## 二、(2) 配置Mesh组网

WPS按键之后,等待组网大约2-3分钟左 右,登录192.168.2.1刷新Controller Mesh 页面,查看是否有新路由器加入Mesh列表, 如下图组网成功:

| net·core | 磊科 <sup>°</sup>                                              |                  | NX1-T |
|----------|--------------------------------------------------------------|------------------|-------|
| 状态 网络    | 安全   应用   管理                                                 |                  |       |
| 宽带设置     |                                                              |                  |       |
| LAN例地址配置 | EasyMesh组网开关 🔽                                               |                  | ±s.p+ |
| 前缀管理     | 设置设备角色 自动识别 🗸                                                |                  | 邗助    |
| WLAN配置   | 当前设备角色 子路由(Agent)                                            |                  | 退出    |
| 基本设置     | 无线组网链路 5G/2.4G 🗸 即时生效                                        |                  |       |
| SSID设置   | 如果是有线组网,请将子路由的WAN口接入主路由的LAN口;<br>如果是无线组网,请同时按下主路由和子路由的WPS按键。 |                  |       |
| 安全设置     |                                                              |                  |       |
| IPS设置    | 组网设备列表                                                       |                  |       |
| EasyMesh | 设备 mac 设备角色 组网链路                                             | 上联设备mac          |       |
|          | 08:10:7a:8c:17:17(本机) 子路由(Agent) 无线 00                       | 8:10:7a:8c:21:21 |       |
| 时间管理     | 08:10:7a:8c:21:21 主路由(Controller)                            |                  |       |
| 模式配置     |                                                              |                  |       |
| E-link   |                                                              |                  |       |

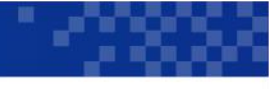

确定

取消

#### NX1-T Mesh配置

### 三、新增第二台Mesh节点

1. 完成Mesh组网后,如需要新增Mesh节 点。将新增路由器放置需要的区域,仍然通 过WPS按键触发,Mesh组网,先执行已经 Mesh成功路由器的WPS按键;

2. 然后按下新增路由器的WPS按键等待2-3 分钟,进入192.168.2.1查看Controller Mesh页面,新路由器已经加入Mesh列表, 如下图组网成功。

| net·core &                       | <b>Þ</b> ٤                                                 |                                                          |           | 1                 | NX1- |
|----------------------------------|------------------------------------------------------------|----------------------------------------------------------|-----------|-------------------|------|
| 状态   网络   安                      | 全   应用   管理                                                |                                                          |           |                   |      |
| 宽带设置                             |                                                            |                                                          |           |                   |      |
| LAN例地址配置                         | EasyMesh组网开关 🗹<br>设罟设备角色 主難                                | 由(Con V                                                  |           |                   | 帮助   |
| TLAA配置<br>基本设置<br>SSID设置<br>安全设置 | 当前设备角色主路<br>无线组网链路 5G/<br>如果是有线组网,请将子路由的<br>如果是无线组网,请同时按下主 | 由 (Controller)<br>/2.4G v<br>WAN口接入主路由的L/<br>路由和子路由的WPS技 | N□;<br>湕。 |                   | 退出   |
| TPS设置                            | 组网设备列表<br>设备 mac                                           | 设备角色                                                     | 组网链路      | 上联设备mac           | í .  |
| BasyMesh                         | 08:10:7a:8c:21:21 (本机)                                     | 主路由(Controller)                                          | HUDINI H  |                   |      |
| 时间管理                             | 08:10:7a:8c:22:22                                          | 子路由(Agent)                                               | 无线        | 08:10:7a:8c:21:21 |      |
| 模式配置                             | 08:10:7a:8c:17:17                                          | 子路由(Agent)                                               | 无线        | 08:10:7a:8c:21:21 |      |
| E-link                           |                                                            |                                                          |           |                   |      |

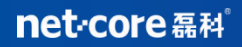

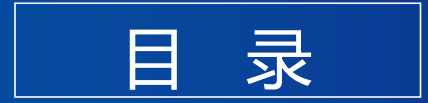

## CONTENTS

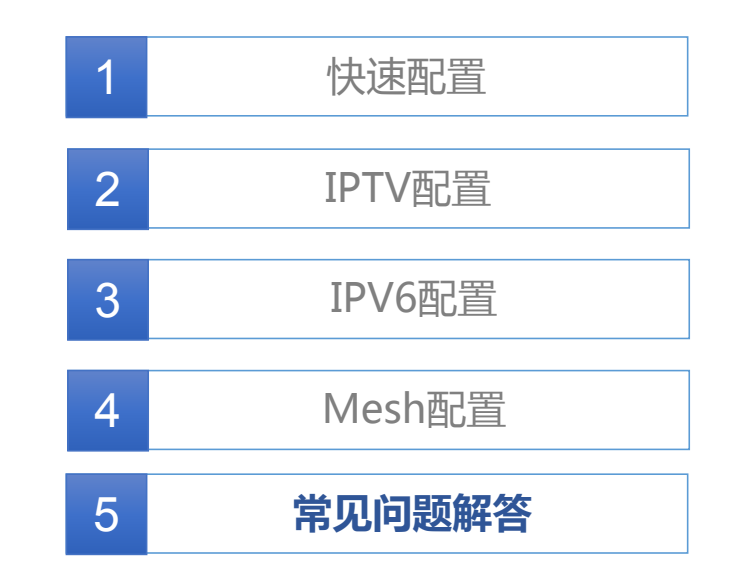

#### net-core 磊科<sup>®</sup>

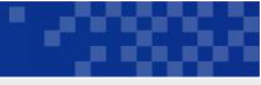

#### 常见问题解答:

#### 1、E-LINK 如何关闭? 2、路由器无法用192.168.2.1登入如何处理? a、使用 router.ctc域名登入路由器设置界面; 登录路由器管理界面,找到菜单"网络"-"E-LINK"取消勾 选"启用与智能家庭网关的无线配置同步"即可关闭。 b、拔掉路由器WAN口网线再使用192.168.2.1进行登录。 3、路由器测速不达标问题排查如何排查? net·core磊科。 a、检查是否插到了光猫的百兆口; 安全 | 应用 状态 管理 b、查看路由器端口协商速率; 宽带设置 c、检查网线是否8芯; ☑ 启用与智能家庭网关的无线配置同步 LAN例地址配置 d、检查手机是否连接的是路由器5G网络。 前绷管理 WLANTER: H 4、路由器管理密码修改后忘记了如何进入路由器? 时间管理 a、使用超级管理员用户名账号密码登入后修改密码; 模式配置 b、路由器恢复出厂重新设置。 E-link E-link

#### net-core 磊科<sup>®</sup>

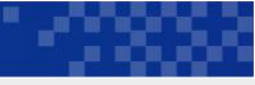

#### 常见问题解答:Mesh配置相关问题

#### 1、如何确定Mesh组网的角色?

Mesh组网时,路由器设备分为主路由(Controller)和子路由( Agent)两种角色。主路由负责连接外网,是整个网络的出口。子 路由负责扩展网络覆盖。

整个Mesh网络中,只有1个Controller角色,就是WAN口能连通 外网的那一台,其他的都是Agent。

#### 2、如何配置Mesh组网?

a、首先保证各台设备处于出厂缺省状态,将主路由的WAN口 正常接入Internet;

b、将子路由的WAN口通过网线,接入主路由的LAN口,此时 子路由将工作在桥接模式下,自动同步主路由的无线配置。

c、Mesh组网成功后,主路由和子路由会保存Mesh相关设置 (包括角色状态、无线参数等),设备重启上电后,也会自动 根据连接方式以及信号强度等进行自组网。 3、设备默认的Mesh状态是什么?

设备出厂时,Mesh功能默认为开启,角色为自动。设备会根据 外网的连通状态以及内网是否存在其他MESH组网设备,从而确 定自己的角色状态。

在正常上网过程中,设备也会一直侦测Mesh组网设备,直到组 网成功。如果用户没有Mesh组网需求,可建议手动关闭Mesh 功能。

#### 4、当用户需要重新组网时怎么办?

a、确认新加设备处于缺省状态;

b、依次确认主路由和子路由,将主路由先接入,保证其连通外网;

c、重新通过有线连接或无线按键的方式逐一将子路由进行组网。

#### net-core 磊科<sup>®</sup>

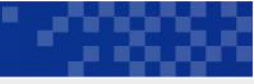

#### 常见问题解答:Mesh配置相关问题

#### 5、如何新加入一台Mesh组网设备?

- a、确认新加设备处于缺省状态;
- b、在已组网成功的Mesh设备中,选取一台做为新入网设备的 上联设备,
- c、将新添加设备的WAN口,通过网线接入上联设备的LAN口, 等待几分钟后,新添加设备即可做为子路由加入Mesh网络;也 可以不用网线连接,同时按下上联设备和新加设备的WPS按 键,等待几分钟后,新添加设备即可完成组网。

#### 6、推荐的Mesh组网配置方式? 推荐使用有线组网的方式配置Mesh网络,更加快速可靠。

受实际环境限制,子路由无法通过网线组网时,可以在子路由 有线组网成功后拔掉网线,将子路由放置在主路由无线信号覆 盖下的任意位置。子路由可以自动通过无线连接到主路由,完 成无线信号扩展。

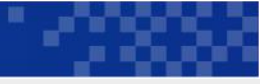

#### 常见问题解答:Wi-Fi兼容模式

由于Wi-Fi6是近年新提出的协议,在之前的规范基础上扩展了很多新功能和内容。因此部分Wi-Fi设备由于网卡驱动未更新,无法扫描到路由器默认的Wi-Fi6信号,比如一些电视机、笔记本电脑、智能家居等设备。在没有条件升级网卡驱动的情况下,可以采用以下方式解决:

① 设置路由器工作在非AX模式,以满足旧Wi-Fi设备的接入,但路由器将因此失去Wi-Fi6的能力,即使具备Wi-Fi6能力的终端,也无法通过AX模式接入,不能享受Wi-Fi6带来的高速上网体验。

| Seved                                                                                                    | 状态   网络       | 安全   应用   管理                                                                | 状态   网络            | 安全   应用   管理                                                                            |
|----------------------------------------------------------------------------------------------------|---------------|-----------------------------------------------------------------------------|--------------------|-----------------------------------------------------------------------------------------|
| LAV例地址配置       无线开关 II       LAV例地址配置       无线开关 II         前缀管理       「作模式 III+802.111+802.111+802.811+801+801+801+801+801+801+801+801+801+                                                                                   | 宽带设置          | 无线频段 2.4G •                                                                 | 宽带设置               | 无线频段 5G ·                                                                               |
| #錄管理工作模式Mixed(802.11b+802.11g+802.11g+802.1    | LAN例地址配置      | 无线开关 🗹                                                                      | LAN侧地址配置           | 无线开关 🗹                                                                                  |
| Image: Constraint of United States of United States of Unit | 前缀管理          | 工作模式 Mixed(802.11b+802.11g+802.11n+8 -<br>IEEE 802.11b Only                 | 前缀管理               | 工作模式 Mixed(802.11a+802.11n+802.11ac+ -                                                  |
| 基本设置       IEEE 802.11ax Only         SSID设置       SCI@#         SSID设置       SCI@#         安全设置       Mixed(802.11g+802.11g)         FS设置       FRied         China definition       Mixed(802.11g+802.11g)         Mixed(802.11g+802.11g+802.11g)       SCI@#         Mixed(802.11g+802.11g+802.11g)       SCI@#         Mixed(802.11g+802.11g+802.11g)       SCI@#         Mixed(802.11g+802.11g+802.11g)       SCI@#         Mixed(802.11g+802.11g+802.11g+802.11g)       SCI@#         Mixed(802.11g+802.11g+802.1g+802.1g+802.1g+802.1g+802.1g+802.1g+802.1g+802.1g+802.1g+802.1g+802.1                                                                                                    | WLAN配置        | 信道带宽<br>IEEE 802.11g Only<br>工会信道<br>IEEE 802.11n Only                      | WLAN配置             | 信道带宽 IEEE 802.11A Only<br>IEEE 802.11AX Only                                            |
| SSID设置       Mixed(802.11g+802.11g)         安全设置       (Hixed(802.11g+802.11g))         (Fright and the second second                                                                       | 基本设置          | 元頃间道<br>IEEE 802.11ax Only<br>SGT使能 Mixed(802.11b+802.11g+802.11n+802.11ax) | 基本设置               | 无线信道<br>IEEE 802.11a Only<br>IEEE 802.11a Only                                          |
| 安全设置     Mixed(802.11a+802.11a+802.11ax)       rPS设置     (特瑞速年)       EasyMesh     受射功率       00%     00%       WMM     00%       WMM     00%       WMM     00%       WMM     00%       WMM     00%       WMM     00%       WMM     00%       WMM     00%       WMM     00%                                                                                                    | SSID设置        | Mixed(802.11g+802.11n)<br>信标间隙 <mark>,Mixed(802.11b+802.11g)</mark>         | SSID设置             | SGI使能 Mixed(802.11a+802.11n)<br>Mixed(802.11n+802.11ac)<br>信标何略 Mixed(802.11n+802.11ac) |
| とasyMesh     28h功率     100%     ·       Difl@管理     OoS类型     WMM     ·       Pride     EasyMesh     BasyMesh       Difl@fg     ·     ·       Pride     EasyMesh     ·       Pride     EasyMesh     ·       Pride     Pride       Pride     Pride                                                                                                    | 女主汉重<br>WPS设置 | (hixed(802.11b+802.11g+802.11n)<br>(+ hi速率 日初 ▲                             | 安全设置               | 1日か10次 Mixed(802.11ac+802.11ax)<br>Mixed(802.11a+802.11n+802.11ac+802.11ax)<br>传始读者     |
| Print     Print     Print     Print       Print     Print     Print     Print       Print     Print     Print       Print     Print     Print       Print     Print     Print       Print     Print     Print                                                                                                    | EasyMesh      | 发射功率 100% -                                                                 | WPS设置<br>EconoMark | 发射功率 100% ·                                                                             |
| 网络-WLAN配置-基本设置-2.4G-工作模式 网络-WLAN配置-基本设置-5G-工作模式                                                                                                    |               | QoS类型 WMM ·                                                                 | Edsymesti          | QoS类型 WMM I                                                                             |
| 网络-WLAN配置-基本设置-2.4G-工作模式                                                                                                    | 的问旨姓          |                                                                             | 时间管理               |                                                                                         |
|                                                                                                    | 网络-WL4        | AN配置-基本设置-2.4G-工作模式                                                         | 网络-W               | LAN配置-基本设置-5G-工作模式                                                                      |

#### net·core 磊科<sup>®</sup>

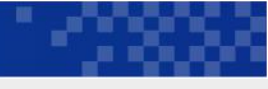

#### 常见问题解答:Wi-Fi兼容模式

② 开启副SSID, 启用兼容模式。(解决部分无法通过升级兼容Wi-Fi6的无线设备,通过连接开启兼容模式的副SSID, 接入网络)

| 状态                                                                                              | 网络 | 3 | そ全 | 1 ) | 应用   | 1                                 | 管理                              |                                                           |                                |                    |               |              |
|-------------------------------------------------------------------------------------------------|----|---|----|-----|------|-----------------------------------|---------------------------------|-----------------------------------------------------------|--------------------------------|--------------------|---------------|--------------|
| 宽带设置                                                                                            |    |   |    |     |      |                                   |                                 |                                                           |                                |                    |               |              |
| LAN侧地址配置                                                                                        |    |   |    |     | ſ    | 无线参                               | 频段                              | 2.4G                                                      | •                              | ٦                  |               |              |
| 前缀管理                                                                                            |    |   |    |     |      | SSID                              | 选择                              | SSID2                                                     | •                              |                    |               |              |
| WLAN配置                                                                                          |    |   |    |     |      | 广播明                               | 取消                              | SSID1                                                     |                                |                    |               |              |
| 基本设置                                                                                            |    |   |    |     | L    | SSID                              | 使能                              | 1                                                         | (1                             | ~ 20)              |               |              |
| SSID设置                                                                                          |    |   |    |     |      | 取入用/<br>SSID4                     | ア 図 3<br>名称 [C                  | 2<br>hinaNet-s                                            | mest                           | 32)                | (1 ~          | 32位字符        |
| 安全设置                                                                                            |    |   |    |     |      | 访客S                               | SSID E                          | 1                                                         |                                |                    |               |              |
| WFS改量<br>EasyMesh                                                                               |    |   |    |     | Wi-F | i5兼容t                             | 模式 🛛                            | (部分W<br>连接到W                                              | i-Fi设备<br>i-Fi6信号              | 因网卡驱<br>时,可        | ;动较旧,<br>F启此兼 | 无法扫打<br>容模式) |
|                                                                                                 |    |   |    |     |      |                                   | 1                               |                                                           |                                |                    |               |              |
| n+ fan dek van                                                                                  |    |   |    |     |      | /                                 |                                 |                                                           |                                |                    |               |              |
| <sup>时间管理</sup><br>状态                                                                           | 网络 | T | 安全 | 1   | 应    | ,<br>用                            | 1                               | 育理                                                        |                                |                    |               |              |
| 时间管理<br><b>状态  </b><br>宽带设置                                                                     | 网络 | I | 安全 | I   | 应    | 用                                 | 1                               | 會理                                                        |                                |                    |               |              |
| 时间管理<br><b>状态  </b><br>宽带设置<br>LAN侧地址配置                                                         | 网络 | I | 安全 | I   | 应    | 用                                 |                                 | 會理                                                        |                                |                    |               |              |
| 时间管理<br><b>状态  </b><br>宽带设置<br>LAN侧地址配置                                                         | 网络 |   | 安全 | Î   | 应,   | 用<br><sup>尹</sup>                 | I f                             | 管理<br>段 2.40                                              | 6                              | •                  |               |              |
| 时间管理<br>状态  <br>宽带设置<br>LAN侧地址配置<br>前缀管理                                                        | 网络 |   | 安全 | 1   | 应,   | 用<br>ヲ<br>「<br>s                  | 1 f<br>无线频<br>SSID选             | <b>育理</b><br>段 2.40<br>择 SSII                             | 6<br>D2                        | -                  |               |              |
| 时间管理<br><b>状态  </b><br>宽带设置<br>LAN侧地址配置<br>前缀管理<br>WLAN配置                                       | 网络 | 1 | 安全 | 1   | 应,   | 用<br>月<br>「S<br>i                 | 1<br>无线频<br>SSID选<br>认证方        | 管理<br>段 2.40<br>择 SSII<br>式 WPA                           | 5 [<br>D2 [<br>/WPA2-<br>新家码   | •<br>•<br>•<br>PSK |               | •<br>• ^ 8)  |
| 时间管理<br><b>状态  </b><br>宽带设置<br>LAN例地址配置<br>前缀管理<br>RLAN配置<br>基本设置                               | 网络 | I | 安全 | 1   | 应,   | 用<br>ラ<br>い<br>WPA预封              | 1<br>无线频<br>SSID选<br>认证方<br>密码强 | 管理<br>段 2.40<br>择 SSII<br>式 WPA<br>钥 输入新<br>度 <b>或</b>    | 3 []<br>D2 []<br>小WPA2-<br>新密码 | •<br>•<br>PSK      |               | •<br>(8 ~ 6  |
| 时间管理       状态       1       完带设置       LAN例地址配置       前级管理       WLAN配置       基本设置       SSID设置 | 网络 |   | 安全 | 1   | 应,   | 用<br>ラ<br>S<br>WPA预封<br>著<br>WPA力 | 1 无线频<br>SSID选<br>方 密强算         | <ul> <li>         ・・・・・・・・・・・・・・・・・・・・・・・・・・・・・</li></ul> | 5<br>D2<br>听密码<br>P+AES        | •<br>•<br>PSK      |               | •<br>(8 ~ 6  |

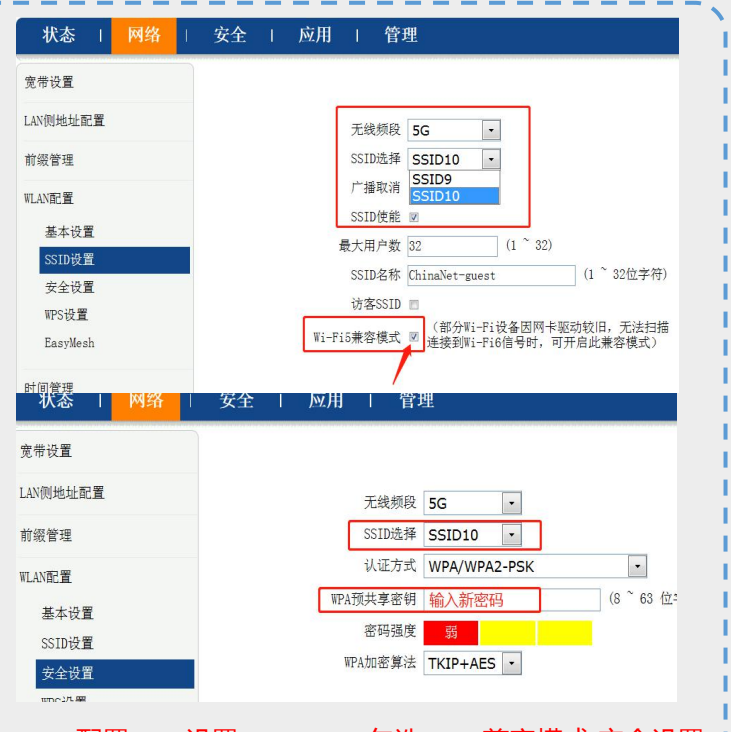

WLAN配置-SSID设置-2.4G-SSID2-勾选WiFi5兼容模式-安全设置

WLAN配置-SSID设置-5G-SSID10-勾选WiFi5兼容模式-安全设置

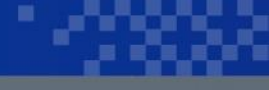

# 谢谢